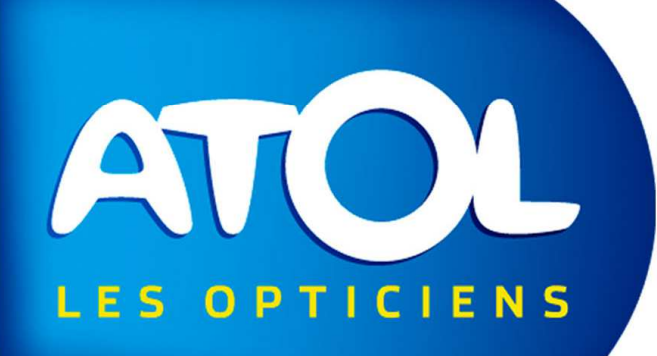

## **ATELIER**

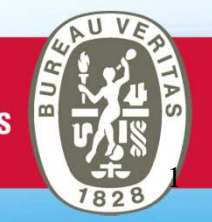

## Introduction

L'atelier vous permet de tracer la personne qui a effectué les différentes étapes et contrôles du montage.

On peut accéder à l'atelier depuis le menu suivi des équipements ou depuis le dossier lunettes du client ou depuis le menu Fichier.

Il faut un compte « atelier » dans la gestion des utilisateurs pour accéder à l'atelier et surtout activer la fonction dans les paramètres.

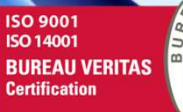

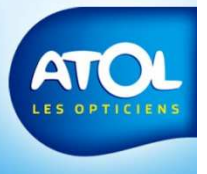

## Paramètres

#### Menu Opticiens/Paramètres/Sous-onglet Magasin Physique

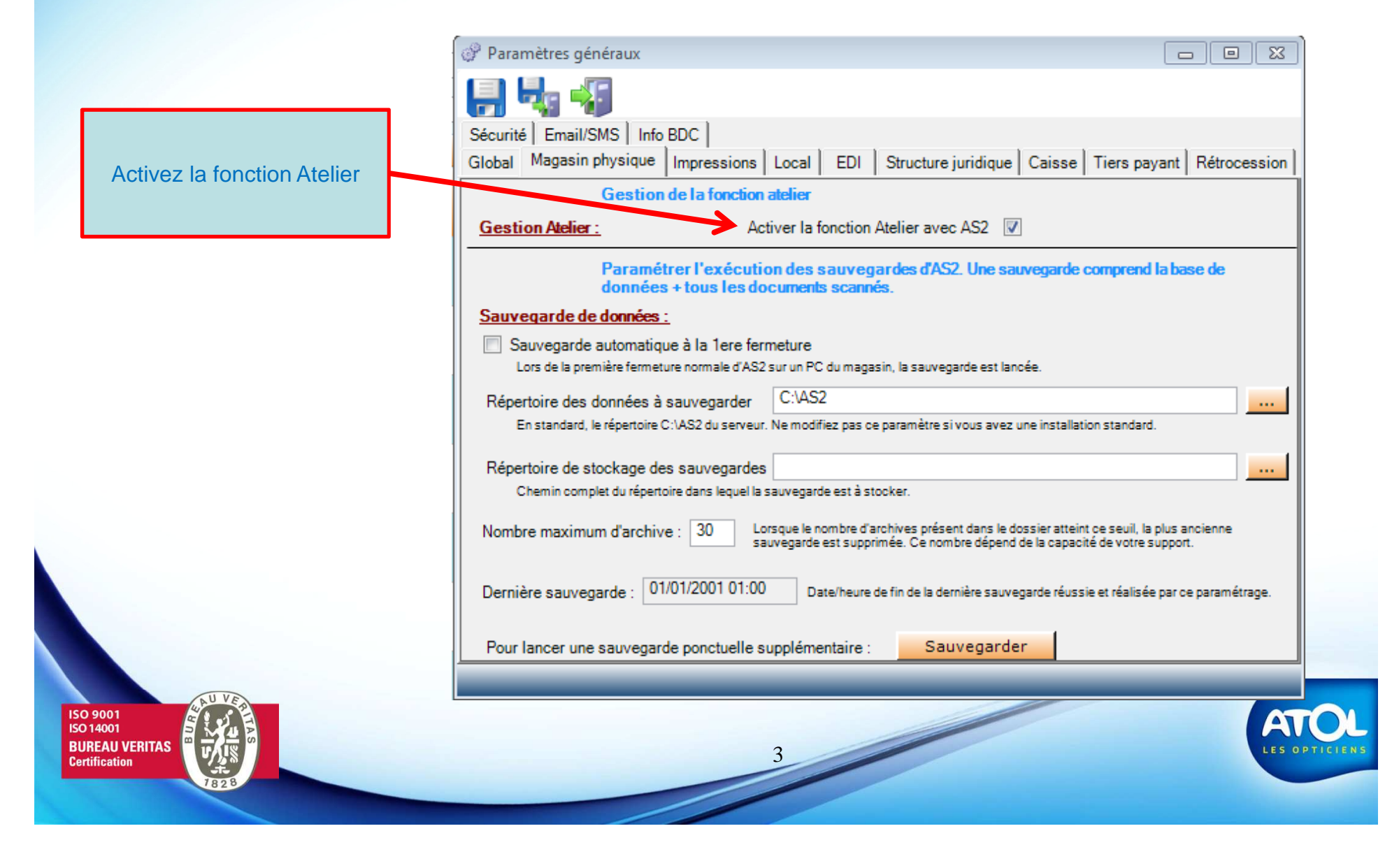

## Création Compte Atelier Menu Opticiens / Gestion des utilisateurs

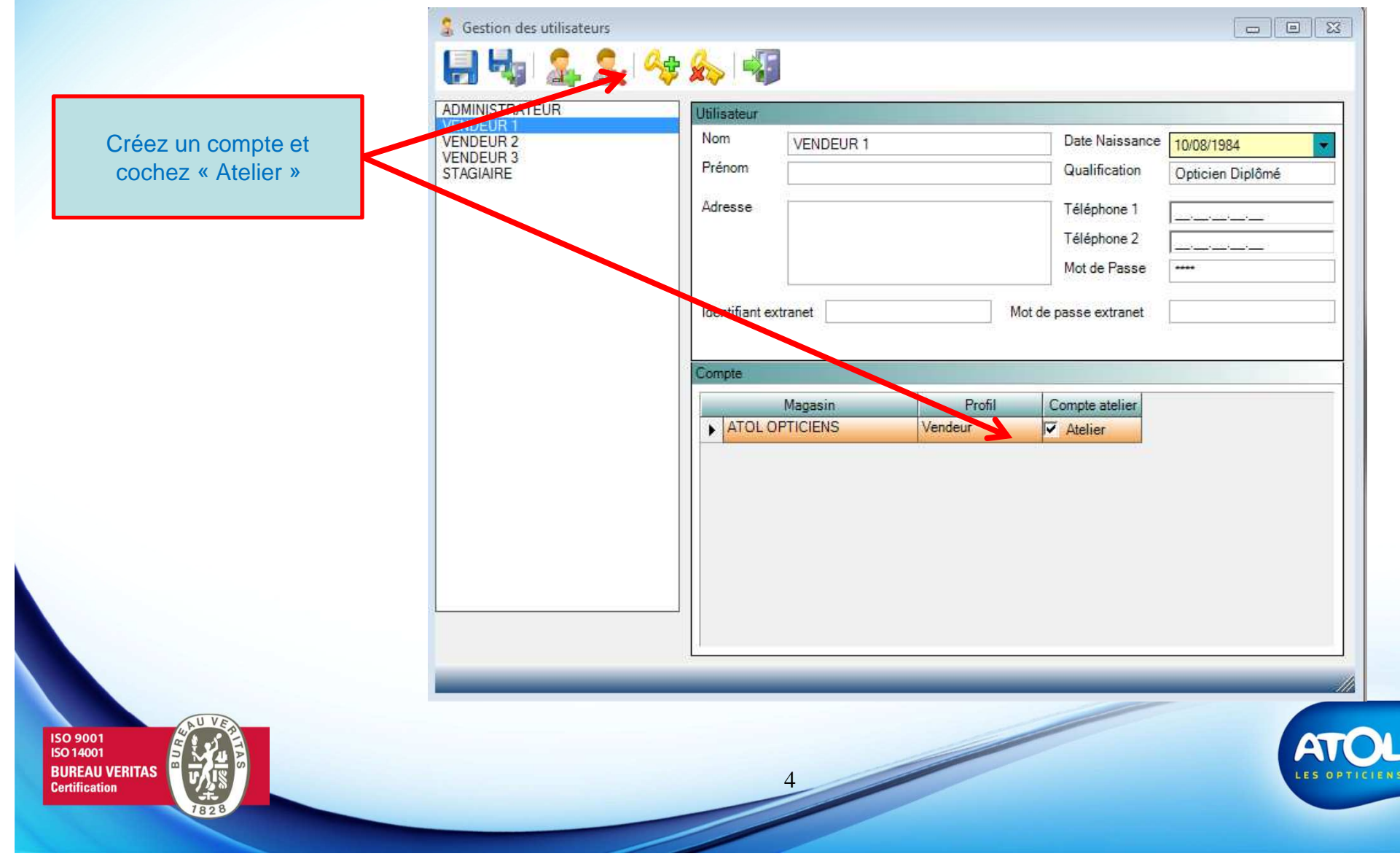

#### Vente et commandes

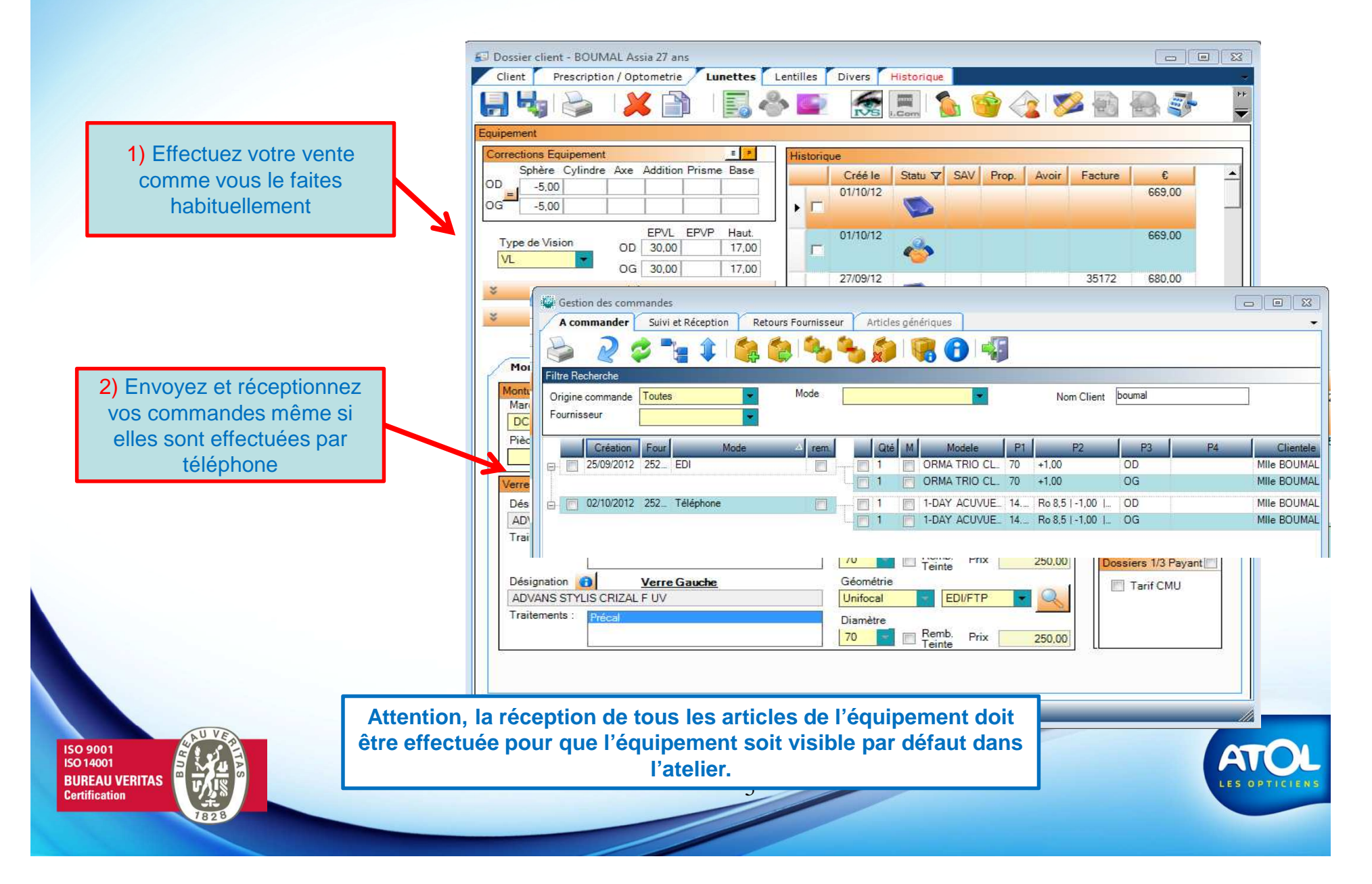

#### Accès 1

## Dossier Lunettes

Dossier client/Onglet Lunettes/Sous-onglet Atelier

Accédez à l'atelier depuis le dossier lunettes en cliquant ici.

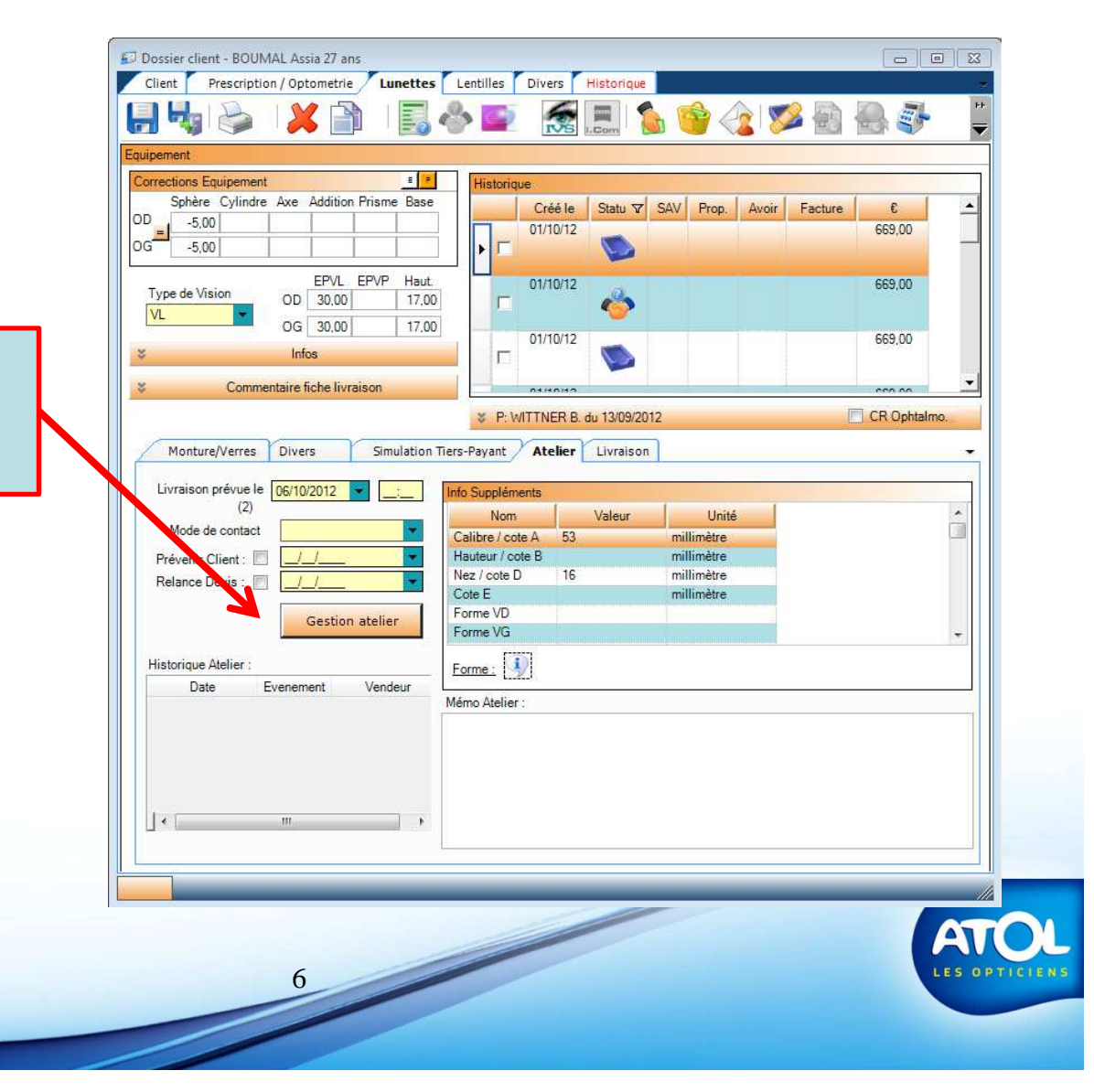

# Suivi des équipements Menu Vente/Suivi des équipements

Accès 2

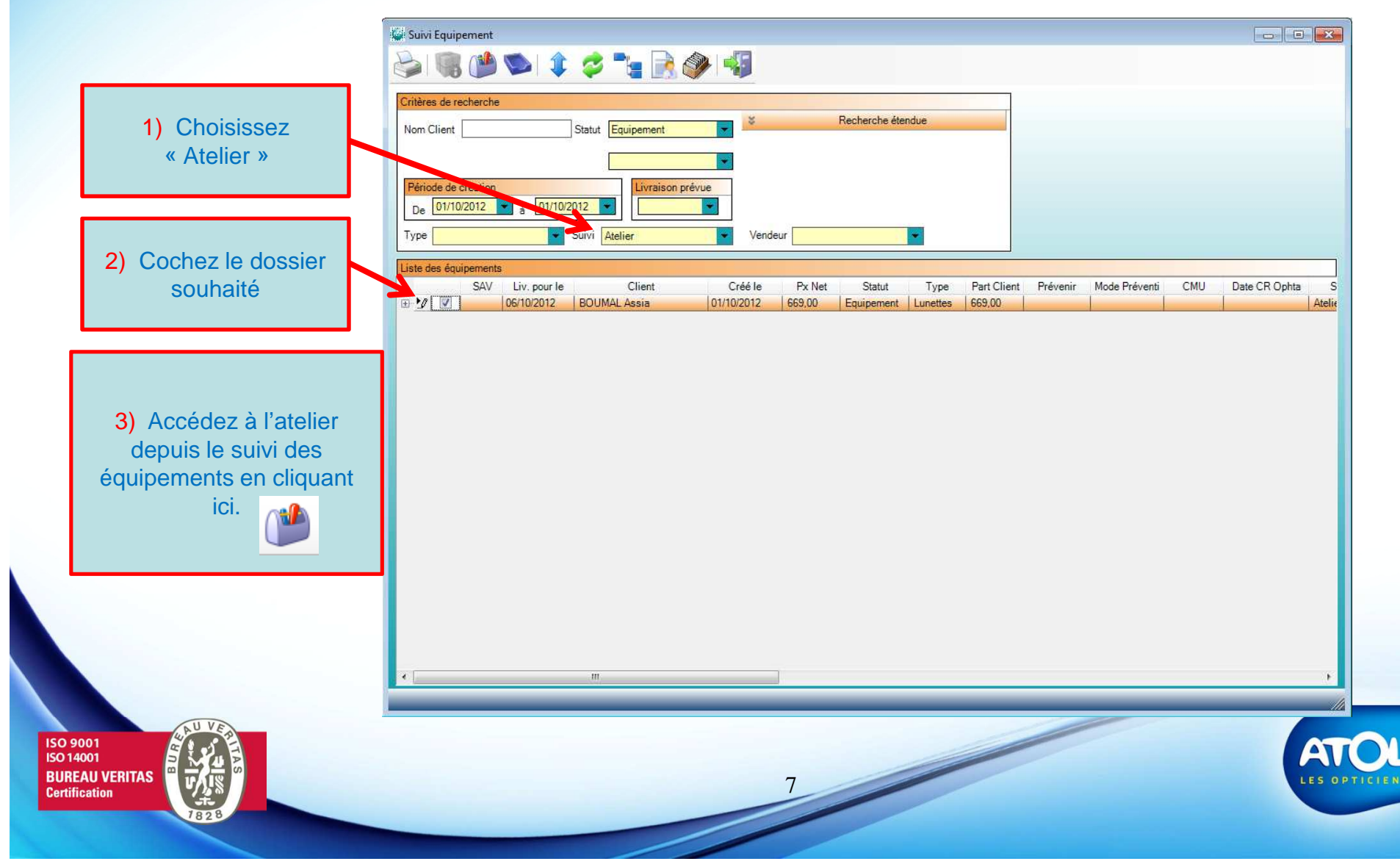

| ichion Opticion Cliente Stock Com                                                                 | ГІС                 |                                                                                                    |
|---------------------------------------------------------------------------------------------------|---------------------|----------------------------------------------------------------------------------------------------|
| Ichier Opticien Clients Stock Com   Fenêtres •   Personnalisation •   Export/Import paramétrage • | cation Mme MASSON I | Dominique<br>Filtres de recherche<br>Nom client<br>I<br>Atelier<br>Résultat de la recherche                                                                                                    |
| Atelier Maintenance des index                                                                     | Montage Montage     | Date   ▼   Nom   ✓   Prénom   ▼   Vision   ▼   Facture   ♥   Prop Co   ▼   Montage   SAV   RC   ▼     16/05/12   MASSON   Dominique   VL+VP                                                                                          <                                                                                                    |
| Installer la mise à jour d'AS2<br>Quitter                                                         | Contrôle<br>Montage | 27/09/12   DEV/AELE   Louis   VL+VP   35171   DUO     27/09/12   ZVI/BRN   Maeva   VL+VP   35177   Reglement     28/09/12   ZYLBERSZTAIN   Corinne   VL   35178   Reglement     28/09/12   ZYLBERSZTAIN   Corinne   VL   35178   Reglement                                                                                                    |
|                                                                                                   | Final               | Mme MASSON Dominique   Date Création: 16/05/2012   Type Vision: VL + VP   Vendeur: VENDEUR 2     Prop Co                                                                                                    |
| Si vous passez par le menu<br>Fichier/Atelier, vous arrivez sur<br>tous vos montages.             | Clavier             | Monture JUL IDYLLE 06 51.2x18.2 C56 Piece détachée SAV   Verre et Correction droite Libellé Verre et Correction gauche Libellé   VARILUX COMFORT NE AIRWEAR CRIZAL F U Correction Prisme Base   -1,25 (+1,00) 170° Add 2,7 Correction Prisme Base   -0,50 (+1,25) 175° Add 2, Supplément 1 Supplément 2 Supplément 3   Eyecode Eyecode Eyecode Eyecode |
|                                                                                                   | Quitter             | Commentaire atelier                                                                                                    |

## Identification

Une fois sur l'atelier, cette fenêtre d'identification s'affiche. Indiquez votre mot de passe si vous en avez un et validez

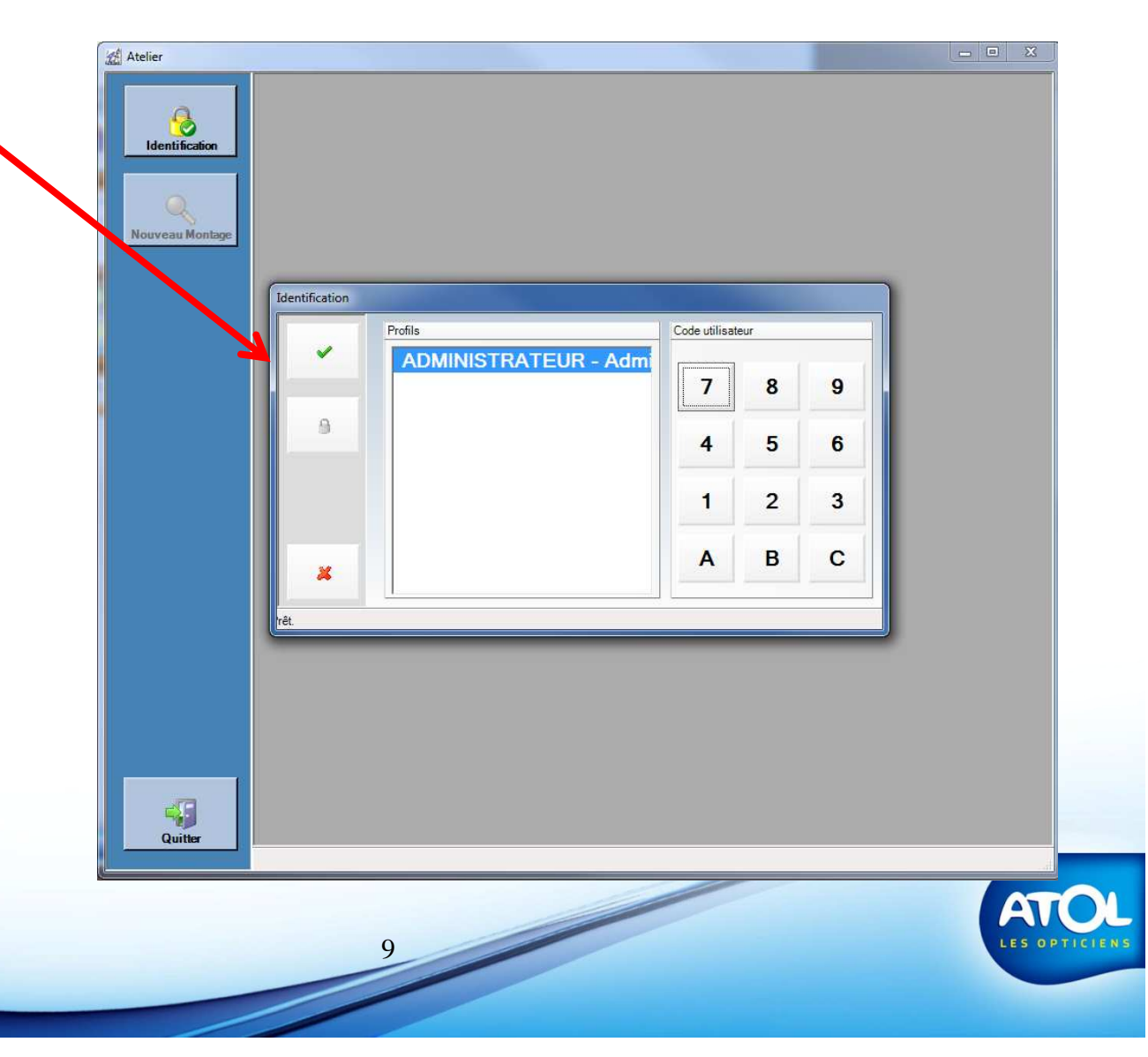

### Atelier

10

Vous arrivez sur le dossier de votre client.

Comme pour AS<sup>2</sup>, plusieurs utilisateurs peuvent être identifié et vous passez de l'un à l'autre facilement.

En cliquant sur les différentes actions, cela l'enregistre automatiquement ainsi que la date et l'opérateur que l'on retrouve dans le suivi des équipements.

|                |                     | Filtres de recherche                                                                    |                                                                          |  |
|----------------|---------------------|-----------------------------------------------------------------------------------------|--------------------------------------------------------------------------|--|
| Identification | Contrôle<br>Initial | Nom client                                                                              | Suivi Equipement Période                                                 |  |
|                |                     | U.                                                                                      |                                                                          |  |
| Centrage       |                     | Date / ▼ Nom / ▼ Prénom ▼ Vision ▼ Fact                                                 | ture IV Prop Co IV Montage SAV RC IV                                     |  |
|                | Montage             | 01/10/12 BOUMAL Assia VL                                                                |                                                                          |  |
| NISTRATEUR     | Contrôle<br>Montage |                                                                                         |                                                                          |  |
|                | Contrôle<br>Final   | MIIe BOUMAL Assia Date Création: 01/10/2012 Type Vision: VL Vendeur: ADMINISTRATEUR     |                                                                          |  |
|                |                     | Prop Co                                                                                 | Divers                                                                   |  |
|                | <b>\$</b>           | EPVL   EPVP   Haut.     OD   30.0   17.0   Montage AD     OG   30.0   17.0   Montage AD | Facture   TP RC     Livraison   Prescripteur     06/10/2012 13   WITTNER |  |
|                |                     | Monture<br>ADRIANA 53x16 355 Chocolat Satin                                             | Piece détachée                                                           |  |
|                | Clavier             | Verre et Correction droite                                                              | Verre et Correction gauche<br>Libellé                                    |  |
|                |                     | Correction Prisme Base<br>-5.00 Supplement 1 Supplement 2 Supplement 3                  | Correction Prisme Base<br>-5.00 Prisme Base                              |  |
|                |                     | Précal                                                                                  | Précal                                                                   |  |
|                | Quitter             | Commentaire atelier                                                                     |                                                                          |  |
|                |                     |                                                                                         |                                                                          |  |
|                |                     |                                                                                         |                                                                          |  |
|                | 4                   |                                                                                         |                                                                          |  |

# Atelier

### Contrôle des différentes étapes de l'atelier

Il est possible de tracer toutes les étapes les unes après les autres si on le souhaite ou seulement le contrôle final.

|              | Filtres de                                              | e recherche                                     |
|--------------|---------------------------------------------------------|-------------------------------------------------|
|              | Nom client                                              | Suivi Equipement Période                        |
|              |                                                         | Atelier 💌 6 mois 💌                              |
|              |                                                         |                                                 |
| Centra       | age Résultat de                                         | e la recherche                                  |
| veau Montage | Date ∕ ▼ Nom ∕ ⊽ Prénom ⊽ Vision ⊽ Fac                  | cture 🛛 Prop Co 🖓 Montage SAV RC 🖓              |
| Monta        | ge                                                      | <u> </u>                                        |
| Contro       |                                                         |                                                 |
| Monta        | ge                                                      |                                                 |
|              |                                                         |                                                 |
| Contró       |                                                         |                                                 |
|              | Mile BOUMAL Assia Date Création: 01/10/2012 Type Vision | n: VL Vendeur: ADMINISTRATEUR                   |
|              | PTOP CO                                                 |                                                 |
|              | EPV/ EPV/P Haut                                         | Eacture TP BC                                   |
|              | OD 30.0 17.0                                            |                                                 |
|              | OG 30.0 17.0 Montage AD                                 | Livraison Prescripteur<br>06/10/2012 13 WITTNER |
|              | - Monture                                               | - Piece détachée                                |
|              | ADRIANA 53x16 355 Chocolat Satin                        | SAV                                             |
|              | Verre et Correction droite                              | Verre et Correction gauche                      |
| Clavi        | er Libellé                                              | Libellé                                         |
|              | Correction Prisme Base                                  | Correction Prisme Base                          |
|              | -5.00                                                   | -5.00                                           |
|              | Supplément 1 Supplément 2 Supplément 3                  | Supplément 1 Supplément 2 Supplément 3          |
| 0.14         |                                                         |                                                 |
| Quit         | Commentaire atelier                                     |                                                 |
|              |                                                         |                                                 |
|              |                                                         |                                                 |
|              |                                                         |                                                 |
| Quitter      |                                                         | 4                                               |
| 10.          |                                                         |                                                 |
|              |                                                         |                                                 |
|              |                                                         | A                                               |

### Contrôle final

Une fois le contrôle final effectué, cliquez ici et quittez

Si on effectue que le contrôle final, les étapes précédentes sont automatiquement validées. L'équipement passe en statut « livrable ».

|                                                                                                    | Filtres de                                                                                                    | recherche                                       |
|----------------------------------------------------------------------------------------------------|----------------------------------------------------------------------------------------------------|-------------------------------------------------|
| Contrôle                                                                                                    | Nom client                                                                                                    | Suivi Equipement Période                        |
| Initia                                                                                                    |                                                                                                    | Atelier 🔹 6 mois                                |
|                                                                                                    |                                                                                                    |                                                 |
| Centrage                                                                                                    | Résultat de                                                                                                    | a recherche                                     |
| tage                                                                                                    | Date / ▼ Nom / ▼ Prénom ▼ Vision ▼ Fac                                                                                                    | ture 🏹 Prop Co 🖤 Montage SAV RC 🟹               |
|                                                                                                    | 01/10/12 BOUMAL Assia VL                                                                                                    |                                                 |
| Montage                                                                                                    |                                                                                                    |                                                 |
|                                                                                                    |                                                                                                    |                                                 |
|                                                                                                    |                                                                                                    |                                                 |
| Montage                                                                                                    |                                                                                                    |                                                 |
|                                                                                                    | 1999 Contraction of the second second s                                                                                                    |                                                 |
| Contrillo                                                                                                    |                                                                                                    | 4                                               |
| Final                                                                                                    | Mile BOUMAL Assia Date Création: 01/10/2012 Type Vision                                                                                                    | n: VL Vendeur: ADMINISTRATEUR                   |
| Lange and the second second second second second second second second second second second second second second | Prop Co                                                                                                    |                                                 |
|                                                                                                    | Centrace                                                                                                    | - Divers                                        |
|                                                                                                    | EPVL EPVP Haut.                                                                                                    | Facture TP RC                                   |
| - A -                                                                                                    | OD 30,0 17,0                                                                                                    |                                                 |
|                                                                                                    | OG 30.0 17.0 Montage AD                                                                                                    | 06/10/2012 13 WITTNER                           |
| 40 <b></b>                                                                                                    |                                                                                                    |                                                 |
|                                                                                                    | ADRIANA 53x16 355 Chocolat Satin                                                                                                    | Piece detachee SAV                              |
|                                                                                                    | Harmon and the second second | kannan                                          |
| Clavier                                                                                                    | - Verre et Correction droite                                                                                                    | - Verre et Correction gauche                    |
| Clane                                                                                                    | ADVANS STYLIS CRIZAL F UV                                                                                                    | ADVANS STYLIS CRIZAL F UV                       |
|                                                                                                    | Correction Prisme Base                                                                                                    | Correction Prisme Base                          |
|                                                                                                    | -5,00                                                                                                    | -5.00<br>Succlément 1 Succlément 2 Succlément 2 |
|                                                                                                    | Précal                                                                                                    | Précal                                          |
| Quitter                                                                                                    |                                                                                                    |                                                 |
| Quittes                                                                                                    | - Commentaire atelier                                                                                                    |                                                 |
|                                                                                                    |                                                                                                    |                                                 |
|                                                                                                    |                                                                                                    |                                                 |
|                                                                                                    |                                                                                                    |                                                 |
|                                                                                                    |                                                                                                    |                                                 |
|                                                                                                    |                                                                                                    |                                                 |
|                                                                                                    |                                                                                                    |                                                 |
|                                                                                                    |                                                                                                    |                                                 |
|                                                                                                    |                                                                                                    |                                                 |
|                                                                                                    |                                                                                                    |                                                 |

#### Nouveau Montage

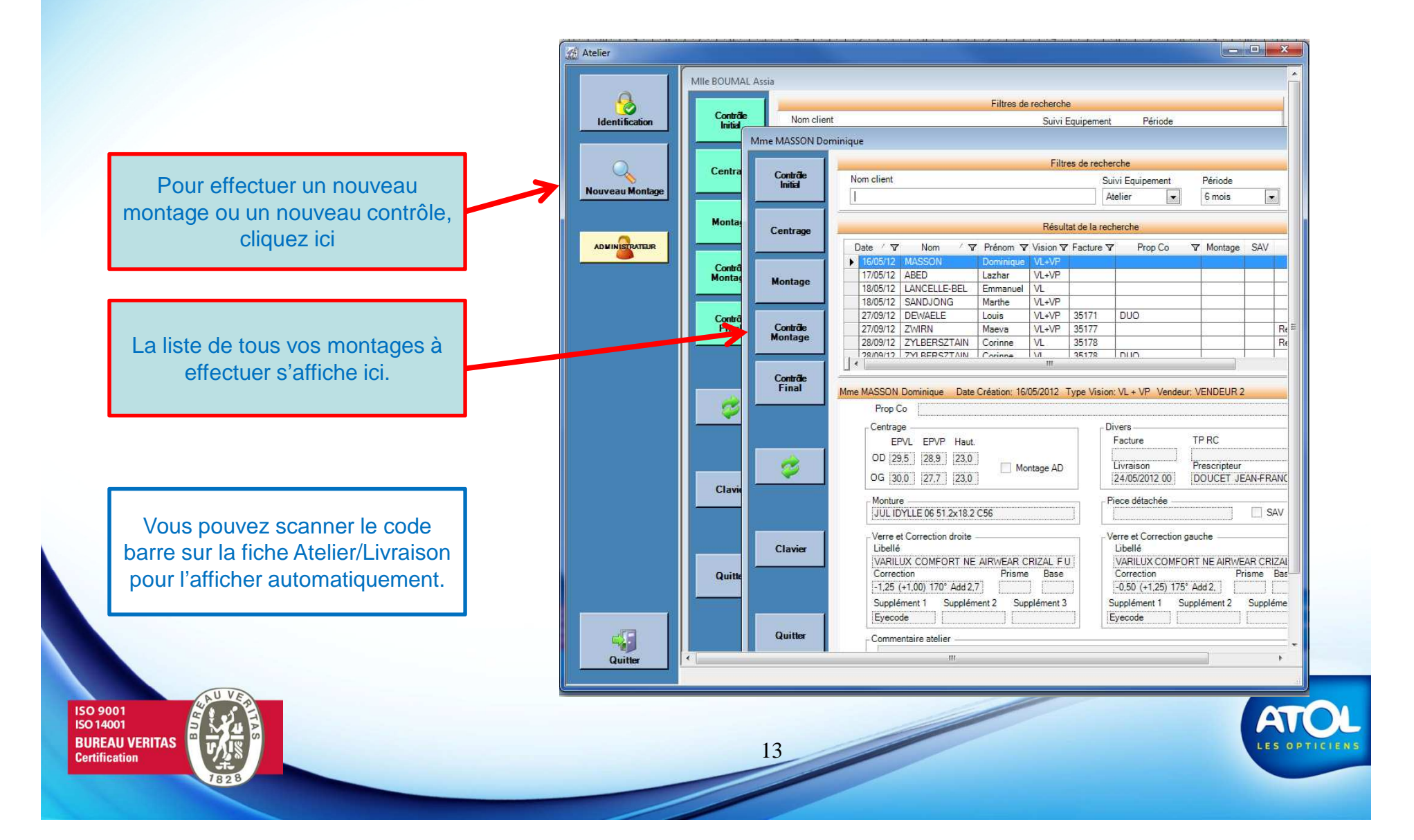